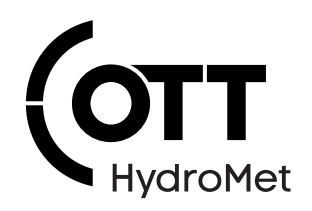

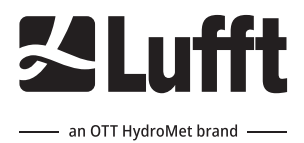

# ARS31Pro Active Road Sensor

**Operational Manual** 

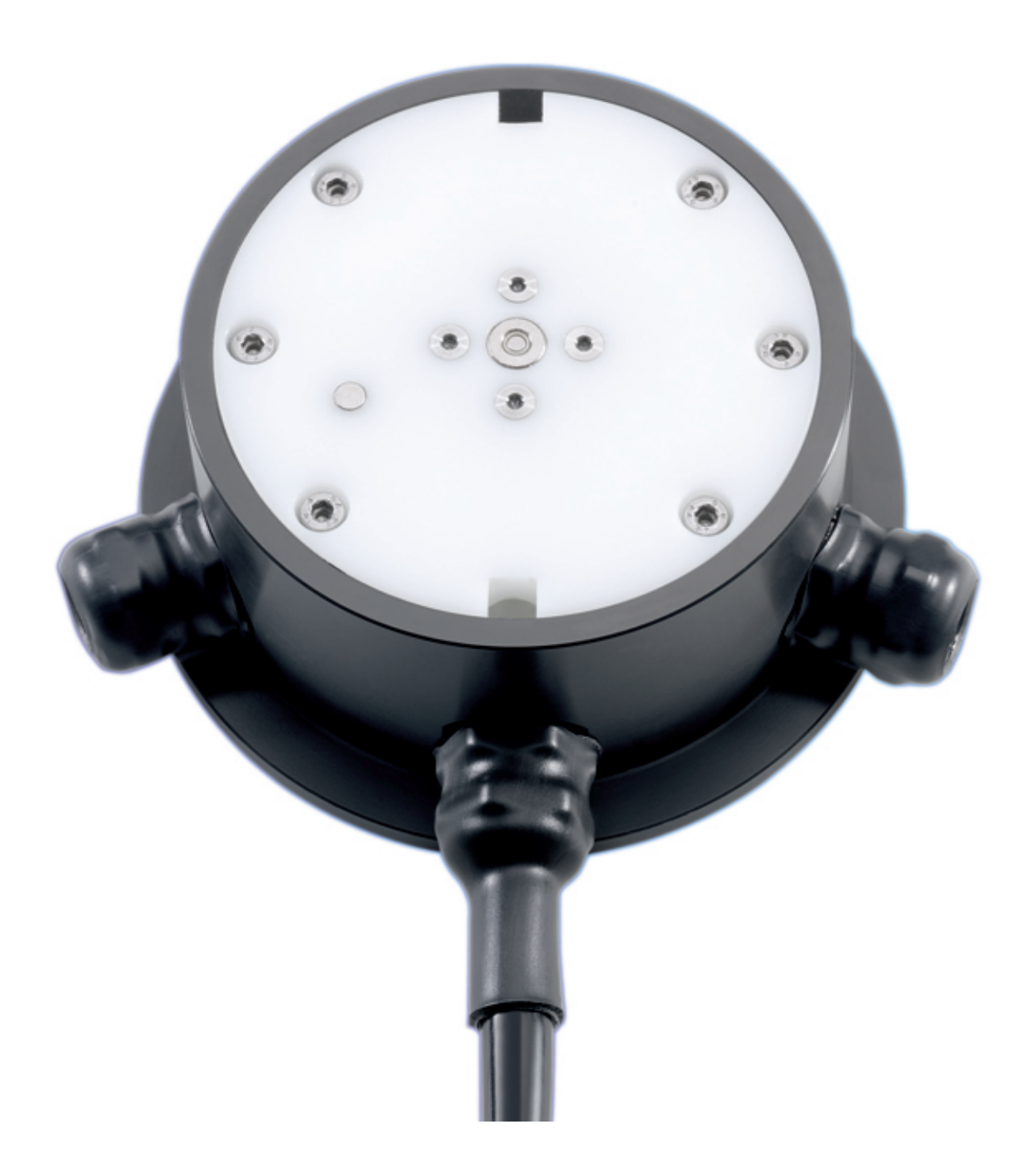

#### Copyright © OTT HydroMet Fellbach GmbH

OTT HydroMet Fellbach GmbH Gutenbergstr. 20 70736 Fellbach Germany

+49 711 51822 -0 met-info@otthydromet.com www.otthydromet.com

All rights reserved.

All content is the intellectual property of OTT HydroMet. Reprinting, duplication and translation (even as excerpts) are only permitted with the prior written consent of OTT HydroMet.

Subject to technical change.

# Table of contents

| 1     | Scope of supply                         | 5  |
|-------|-----------------------------------------|----|
| 2     | Order numbers and variant code          | 6  |
| 2.1   | Product variants                        | 6  |
| 2.2   | Accessories and spare parts             | 6  |
| 2.2.1 | Accessories                             | 6  |
| 2.2.2 | Spare parts                             | 6  |
| 2.3   | Calibration                             | 6  |
| 3     | About this manual                       | 7  |
| 3.1   | Other applicable documents and software | 7  |
| 3.2   | Abbreviations                           | 7  |
| 3.3   | General signs and symbols               | 7  |
| 3.4   | Explanation of warnings                 |    |
| 4     | General safety instructions             |    |
| 4.1   | Intended use                            | 9  |
| 4.2   | Potential misuse                        | 9  |
| 4.3   | Personnel qualification                 | 9  |
| 4.4   | Operator obligations                    | 9  |
| 4.5   | Personnel obligations                   | 9  |
| 4.6   | Correct handling                        | 9  |
| 4.7   | Working on roadways                     | 10 |
| 4.8   | Certification                           | 10 |
| 4.8.1 | Europe, USA and Canada                  |    |
| 5     | Product description                     | 11 |
| 5.1   | Design and function                     | 11 |
| 5.2   | Product overview                        | 11 |
| 6     | Transport, storage, and unpacking       | 12 |
| 6.1   | Unpacking                               |    |
| 6.2   | Storage                                 |    |
| 7     | Installation                            | 13 |
| 7.1   | Mechanical installation                 | 13 |
| 7.1.1 | Preparing a site                        | 13 |
| 7.1.2 | Installing device                       | 15 |
| 7.2   | Electrical installation                 | 16 |
| 7.2.1 | Installing supply cable                 | 16 |
| 1.2.2 | Extending supply cable                  | 16 |

| 7.2.3 | Connecting power supply            | 17 |
|-------|------------------------------------|----|
| 7.2.4 | Electrical connections             |    |
| 7.2.5 | Supply voltage                     | 18 |
| 7.2.6 | RS485 Interface                    | 18 |
| 7.2.7 | Connecting ISOCON-UMB converter    | 19 |
| 7.2.8 | Installing surge protection        | 19 |
| 8     | Commissioning                      | 20 |
| 8.1   | Device set-up                      | 20 |
| 8.2   | Configuration and testing          | 20 |
| 8.2.1 | Factory settings                   | 20 |
| 8.3   | Selecting device                   | 20 |
| 8.4   | Specific settings for ARS31Pro-UMB | 21 |
| 8.5   | Specific settings for ARS31-UMB    | 23 |
| 8.6   | Testing                            | 24 |
| 9     | Maintenance                        | 26 |
| 9.1   | Maintenance schedule               | 26 |
| 9.2   | Testing of heating and cooling     | 26 |
| 9.3   | Replacing sensor                   | 27 |
| 9.4   | Updating firmware                  | 27 |
| 10    | Troubleshooting                    | 29 |
| 10.1  | Error elimination                  | 29 |
| 11    | Repair                             | 31 |
| 11.1  | Customer support                   | 31 |
| 12    | Notes on disposing of old devices  |    |
| 13    | Technical data                     | 33 |
| 13.1  | General technical data             | 33 |
| 13.2  | Electrical data                    | 33 |
| 13.3  | Data transfer                      | 33 |
| 13.4  | Dimensions and weight              | 33 |
| 13.5  | Measuring range and accuracy       | 34 |

# 1 Scope of supply

The following items are included with delivery:

- Active road sensor
- Installation aid

# 2 Order numbers and variant code

### 2.1 Product variants

| Variant                         | Order number |
|---------------------------------|--------------|
| ARS31Pro-UMB, 50 m cable length | 8810.U051    |
| ARS31-UMB, 50 m cable length    | 8610.U050    |

### 2.2 Accessories and spare parts

#### 2.2.1 Accessories

| Item                          | Order number |
|-------------------------------|--------------|
| Power supply unit 24 V/100 VA | 8366.USV1    |
| ISOCON-UMB                    | 8160.UISO    |
| Surge protection              | 8379.USP     |
| DACON8-UMB                    | 8160.UDAC    |

### 2.2.2 Spare parts

| Item                                                  | Order number |
|-------------------------------------------------------|--------------|
| ARS31 sensor cap                                      | 8610.DEC     |
| ARS31Pro sensor cap                                   | 8810.DEC     |
| Sensor housing with cable ARS31                       | 8610.G050    |
| Sensor housing with cable ARS31Pro                    | 8810.G051    |
| External passive road surface temperature sensor WST1 | 8160.WST1    |

#### 2.3 Calibration

| Item                  | Order number |
|-----------------------|--------------|
| ISO calibration ARS31 | I.0204       |

# 3 About this manual

#### 3.1 Other applicable documents and software

The following documents contain further information on installation, maintenance and calibration:

- Operating Manual UMB ISO Converter ISOCON
- Operating instructions surge protection

The following documents and software can be downloaded at www.lufft.com:

- ConfigTool.NET
- UMB protocol description
- Firmware

#### 3.2 Abbreviations

| Abbreviation | Description                                   |  |
|--------------|-----------------------------------------------|--|
| Tg           | eezing temperature that the sensor identified |  |
| Tu           | oad surface temperature, ambient temperature  |  |
| Тоі          | Threat of icing                               |  |

#### 3.3 General signs and symbols

The signs and symbols used in the operational manual have the following meaning:

#### **Practical tip**

This symbol indicates important and useful information.

#### Action

- ✓ Prerequisite that must be met before performing an action.
- Step 1
  - ⇒ Intermediate result of an action
- Step 2
- $\Rightarrow$  Result of a completed action

#### List

- List item, 1st level
  - List item, 2nd level

#### 3.4 Explanation of warnings

To avoid personal injury and material damage, you must observe the safety information and warnings in the operating manual. The warnings use the following danger levels:

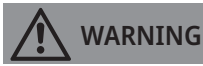

#### WARNING

This indicates a potentially hazardous situation. If the hazardous situation is not avoided, it may result in death or serious injuries.

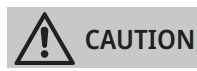

#### CAUTION

This indicates a potentially hazardous situation. If the hazardous situation is not avoided, it may result in moderately serious or minor injuries.

#### NOTICE

#### NOTE

This indicates a situation from which damage may arise. If the situation is not avoided, products may be damaged.

# 4 General safety instructions

#### 4.1 Intended use

The active road sensor is used for outdoor measurements only. For operation, the sensor is permanently embedded in the asphalt or concrete surface, leveled with the surface and casted. It determines freezing point temperatures of a liquid on the road surface independent from its composition.

#### 4.2 Potential misuse

Any use of the product that does not comply with the intended use, be this intentional or negligent, is forbidden by the manufacturer.

• Use the product only as described in the operational manual.

#### 4.3 Personnel qualification

The equipment described in this manual must be installed, operated, maintained and repaired by qualified personnel only.

• Obtain training from OTT HydroMet if necessary.

#### 4.4 Operator obligations

The installer is responsible for observing the safety regulations. Unqualified personnel working on the product can cause risks that could lead to serious injury.

- Have all activities carried out by qualified personnel.
- Ensure that everybody who works on or with the product has read and understood the operational manual.
- Ensure that safety information is observed.
- File the operational manual together with the documentation of the entire system and ensure that it is accessible at all times.
- The operational manual is part of the product, forward the operational manual together with the product.

#### 4.5 Personnel obligations

To avoid equipment damage and injury when handling the product, personnel are obliged to the following:

- Read the operational manual carefully before using the product for the first time.
- Pay attention to all safety information and warnings.
- If you do not understand the information and procedure explanations in this manual, stop the action and contact the service provider for assistance.
- Wear the necessary personal protective equipment.

#### 4.6 Correct handling

If the product is not installed, used and maintained correctly, there is a risk of injury. The manufacturer does not accept any liability for personal injury or material damage resulting from incorrect handling.

- Install and operate the product under the technical conditions described in the operational manual.
- Do not change or convert the product in any way.
- Do not perform any repairs yourself.
- Get OTT HydroMet to examine and repair any defects.
- Ensure that the product is correctly disposed of. Do not dispose of it in household waste.

#### 4.7 Working on roadways

The device is installed in road- and runways. Special safety regulations apply to prevent accidents and injuries.

• Observe the national and local safety regulations for construction work.

#### 4.8 Certification

#### 4.8.1 Europe, USA and Canada

#### CE (EU)

The equipment meets the essential requirements of EMC Directive 2014/30/EU.

#### FCC (US)

FCC Part 15, Class "B" Limits

This device complies with part 15 of the FCC Rules. Operation is subject to the following two conditions:

- 1. This device may not cause harmful interference.
- 2. This device must accept any interference received, including interference that may cause undesired operation.

#### IC (CA)

#### Canadian Radio Interference-Causing Equipment Regulation, ICES-003, "Class B"

This Class B digital apparatus meets all requirements of the Canadian Interference-Causing Equipment Regulations.

Cet appareil numèrique de la classe A respecte toutes les exigences du Rëglement sur le matériel brouilleur du Canada.

# 5 Product description

#### 5.1 Design and function

The active road sensor determines the freezing temperature of a liquid on the road surface through active cooling and heating. The device can be used to measure the salt concentration (NaCl, CaCl and MgCl), product concentration (potassium acetate, potassium) and freezing temperature (independent of mixture of salt).

ARS31Pro-UMB additionally determines the threat of icing through direct measurement or the freezing temperature. The device has an external temperature sensor which measures the exact road surface temperature.

The equipment is connected by way of a 4-core connection cable standard length (length 50 m). The measured values are requested over the RS485 interface in accordance with UMB protocol. During commissioning, configuration and verification takes place using the ConfigTool.NET software.

#### 5.2 Product overview

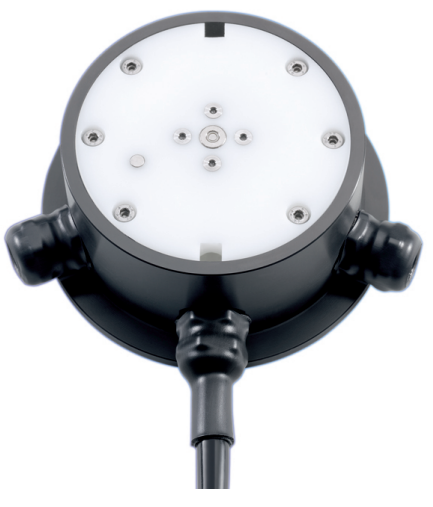

ARS31-UMB/ARS31Pro-UMB

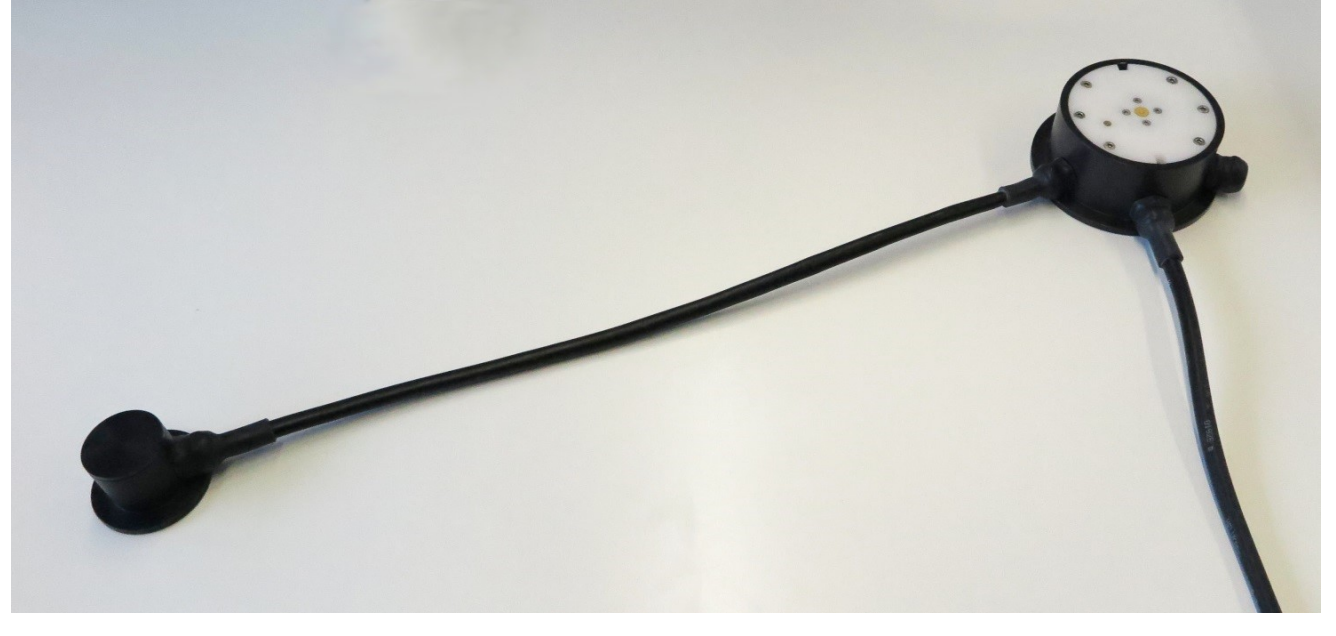

ARS31Pro-UMB with external temperature sensor WST1

# 6 Transport, storage, and unpacking

### 6.1 Unpacking

- Carefully remove the product from the packaging.
- Check that the delivery is complete and undamaged.
- If you find any damage or if the delivery is incomplete, then immediately contact the supplier and manufacturer.
- Keep the original packaging for any further transportation.

### 6.2 Storage

- Store within specified temperature ranges.
- Store in dry area.
- Store in original box where possible.

# 7 Installation

### 7.1 Mechanical installation

#### 7.1.1 Preparing a site

Special local, state or national regulations apply for working in and on roadways. Observe these regulations and prepare the intended installation area for the sensor accordingly .

The device must be installed in the center of the road lane. On two-lane roads the device is installed in the left-hand lane.

Holes and slits are required in the road surface for the sensor, the connection cable(s) and, if applicable the external temperature sensor.

#### NOTICE

Damage to sensor insulation due to incorrect installation depth!

If the sensor is not installed in the correct depth, the insulation layer can be damaged and water can penetrate the sensor. This can lead to malfunctions of the sensor.

• Ensure that a depth of 6 cm can be maintained.

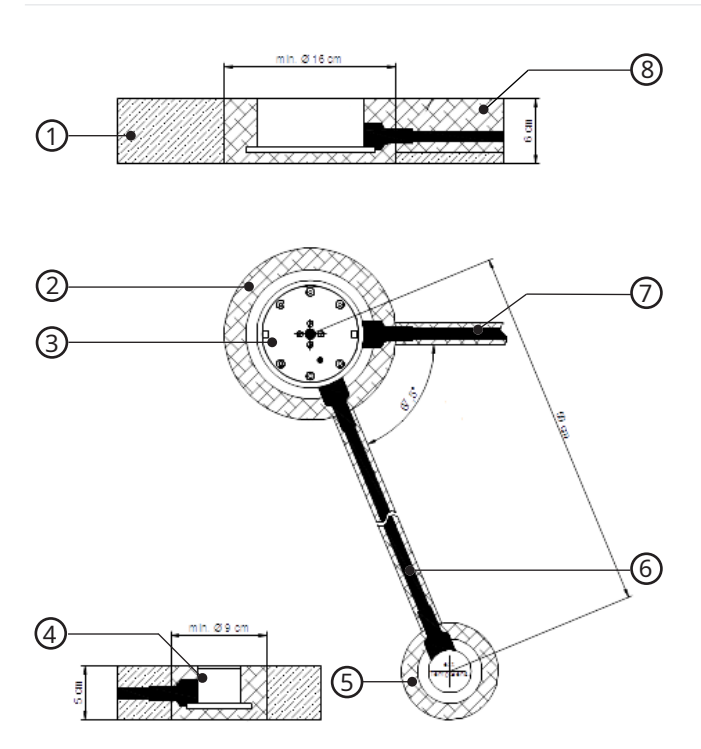

Sensor installation in the road

- 1 Road surface
- 2 Hole for active road sensor
- 3 Active road sensor
- 4 External temperature sensor (only ARS31Pro-UMB)

- 5 Hole for temperature sensor (only ARS31Pro-UMB)
- 6 Slit for connection cable to the temperature sensor (only ARS31Pro-UMB)
- 7 Slit for connection cable
- 8 Casting resin concrete

- For the device: mark and drill a hole with a diameter of 16 cm and depth of 6 cm into the road surface.
- For the connection cable: cut a slit with the width of 2 cm and depth of 5 cm into the road surface.

For the ARS31Pro-UMB an external temperature sensor is installed:

- For the temperature sensor: drill a hole with a diameter of 9 cm and depth of 5 cm into the road surface.
- For the connection cable to the temperature sensor: cut a slit with the width of 2 cm and depth of 5 cm into the road surface. The slit is required at an angle of approx. -67,5° in relation to the slit for the connection cable of the road sensor.
- Clean the road surface.
- Clean the device hole, ensure there is enough space for the sensor housing and the external cable joints.
- Clean the road surface again using compressed air to ensure the surface is clean and dry.

#### 7.1.2 Installing device

# CAUTION

Risk of injury due to sharp edges!

The device has slightly sharp edges that can cause injury.

• Wear protective gloves during installation.

#### NOTICE

Damage to device due to uneven installation!

Winter service vehicles can damage the device, if it is above the road surface.

• Ensure that the device is flush with the road surface.

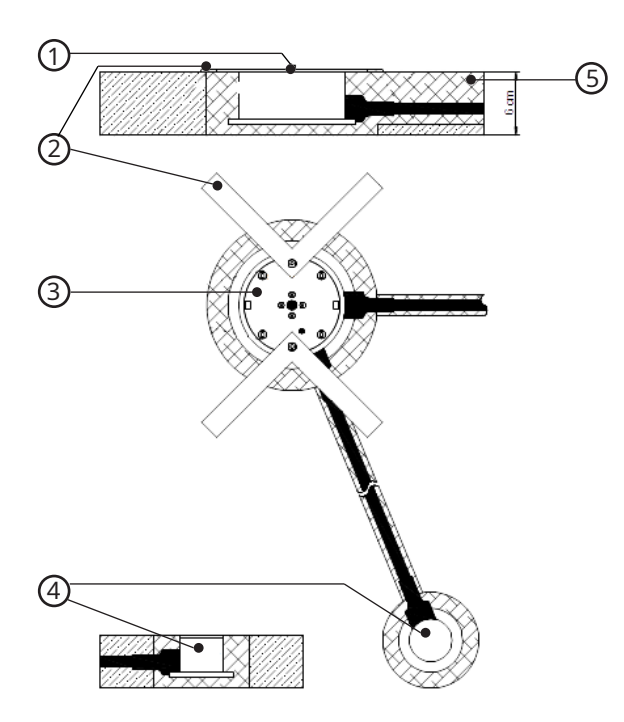

- 1 Fixing screw
- 2 Installation aid
- 3 Active road sensor
  - Insert the device into the designated drill hole.
- Level the device with the road surface with the help of the installation aid. If necessary, bend the installation aid.
- ▶ Fill the cavities with casting resin concrete. Follow the manufacturer's instructions of the casting resin concrete.
- Use concrete casting systems, in which the temperature during the curing process remains below 80 °C (176 °F), as otherwise the device will be damaged.
- As soon as the casting resin concrete has hardened, remove the installation aid and the green protective foil.
- Insert the fixing screws of the installation aid into the holes of the device and fasten with a torque of 2 Nm.

- 4 External temperature sensor
- 5 Casting resin concrete

#### 7.2 Electrical installation

#### 7.2.1 Installing supply cable

#### NOTICE

Damage due to defective cable sheathing or temperature sensor!

If the cable sheathing or the temperature sensor is defective, water can enter the device and damage it.

- Ensure that the cable connections are neither opened nor damaged.
- Do not install the device with a damaged cable.
- Have repairs carried out by OTT HydroMet service personnel.
- Place the supply cable in a protective tube.
- Avoid tensile stress on the cables.

#### 7.2.2 Extending supply cable

Shortening the supply cable is only permitted at the cabinet end of the cable. The loop impedance of the entire cable must not exceed 5 Ohm.

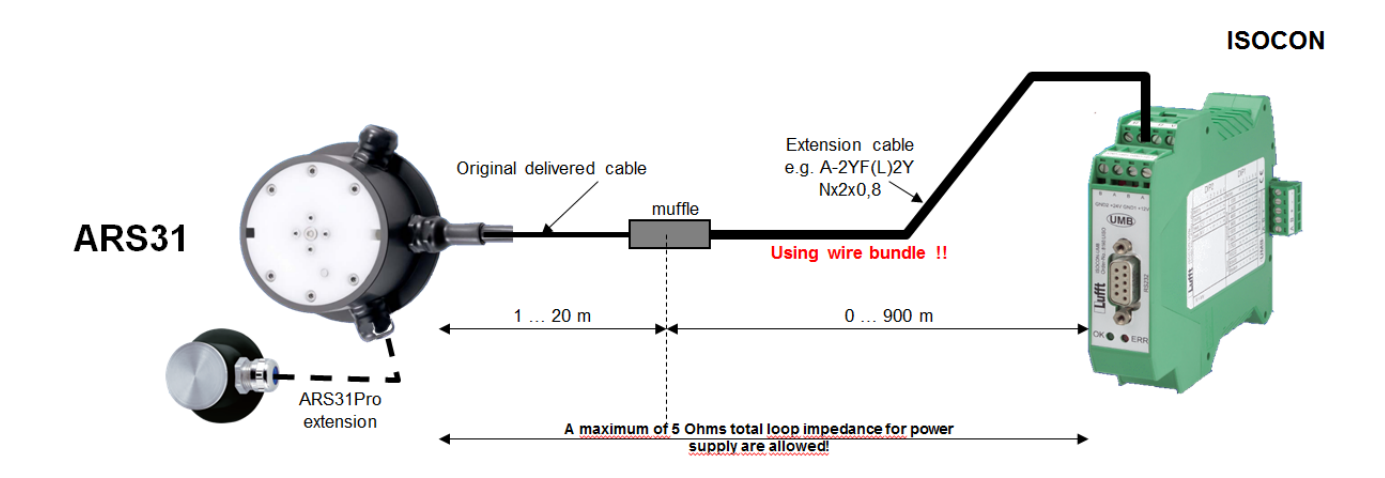

- > Shorten the original cable after the shortest possible distance (curbside 5 m).
- Extend the cable by attaching an extension cable to the original cable.

#### Example

Extension to 100 m with a 0.5 mm<sup>2</sup> cable with loop impedance of 73.2  $\Omega$ /km and parallel connection of 4 wires in each case:

- At 100 m the result per wire is a loop impedance of 7.3  $\,\Omega.$
- By connecting 4 wires in parallel the result is a loop impedance of 7.3  $\Omega$  / 4 = 1.83  $\Omega$ .

#### Recommended cable extension

| Total                    | RS485                               | Original cable      | Extension cable <sup>2</sup> |                             |                  |
|--------------------------|-------------------------------------|---------------------|------------------------------|-----------------------------|------------------|
| distance<br>(wire range) | terminator<br>required <sup>1</sup> | 0.5 mm <sup>2</sup> | 0.8 mm <sup>2</sup>          | Power supply<br>wire bundle | Total wire pairs |
|                          |                                     |                     |                              | x times                     | Ν                |
| 50 m                     | -                                   | Max. 50 m           | _                            | -                           | -                |
| 100 m                    | -                                   | Max. 20 m           | Up to 80 m                   | 2x                          | 4 N              |
| 200 m                    | -                                   | Max. 20 m           | Up to 180 m                  | 5x                          | 6 N              |
| 300 m                    | -                                   | Max. 20 m           | Up to 280 m                  | 7x                          | 10 N             |
| 400 m                    | х                                   | Max. 20 m           | Up to 380 m                  | 10x                         | 20 N             |
| 500 m                    | х                                   | Max. 20 m           | Up to 480 m                  | 12x                         | 20 N             |
| 600 m                    | x                                   | Max. 20 m           | Up to 580 m                  | 15x                         | 20 N             |
| 700 m                    | х                                   | Max. 20 m           | Up to 680 m                  | 17x                         | 20 N             |
| 800 m                    | x                                   | Max. 20 m           | Up to 780 m                  | 20x                         | 30 N             |
| 900 m                    | х                                   | Max. 20 m           | Up to 880 m                  | 22x                         | 30 N             |

<sup>1</sup>RS485 termination resistance required means that a resistance of 120 Ohm should be connected parallel to the RS485 2-wire interface, either at the sensor input port or at muffle position.

<sup>2</sup>Recommended extension cable: A-2YF(L)2Y Nx2x0.8 or similar.

Core pair 2x (2 times) means 2 pair of wires, e.g. 2x2x0.8, because 2 individual wires are 1 pair for the power supply (+ and -).

#### 7.2.3 Connecting power supply

The road sensor supply cable is connected to the power supply in the control panel. The cable shielding must be attached to the earthing connection in the control panel.

- Connect the brown, white, green and yellow wires to the power supply unit.
- Do not connect the negative supply voltage (GND2) with the cable shield of the sensor.

#### 7.2.4 Electrical connections

## 

Electric shock due to incorrectly connected device!

If the device is not connected correctly, it may be permanently damaged and an electric shock may result.

- Ensure that the device is connected correctly.
- Ensure that the cable shielding is connected to earth in the control cabinet.

There is a single 4-pole terminal block on the underside of the plastic insert. It is used to connect the supply voltage and the interface to the associated cable.

#### Pin assignment for supply voltage and RS485

| Number | Color  | Assignment              |
|--------|--------|-------------------------|
| 1      | White  | Negative supply voltage |
| 2      | Brown  | Positive supply voltage |
| 3      | Green  | RS485_A (+)             |
| 4      | Yellow | RS485_B (-)             |

Supply voltage and RS485 (uncoded)

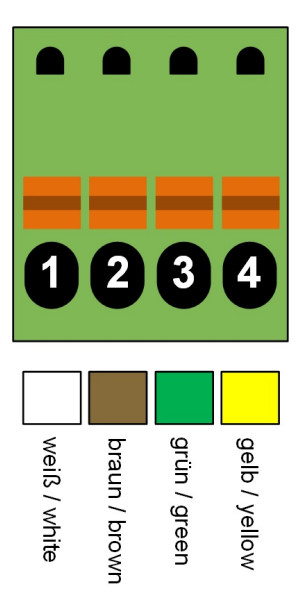

Connection of color or numerically coded cables

#### 7.2.5 Supply voltage

The minimum supply voltage for the device is 24 V DC  $\pm$  10 % (for a cable length  $\leq$  15 m) and the maximum is 28 V DC. Depending on the cable length, the power supply varies:

| Cable length | Recommended power supply |
|--------------|--------------------------|
| 🛛 15 m       | 24 V DC                  |
| 20 m         | 24,6 V DC                |
| 25 m         | 25,1 V DC                |
| 30 m         | 25,7 V DC                |
| 35 m         | 26,3 V DC                |
| 40 m         | 26,8 V DC                |
| 45 m         | 27,4 V DC                |
| 50 m         | 28 V DC                  |

The power supply unit used must be approved for operation with equipment of protection class III (SELV).

#### 7.2.6 RS485 Interface

The device has an electrically isolated, half-duplex, 2 wire RS485 interface for configuration, measurement polling and the firmware update. The RS485 interface has a default baud rate of 19200 (no parity, 8 data bits, 1 stop bit), but other baud rates are supported (adjustable baud rates: 1200, 2400, 9600, 38400).

#### 7.2.7 Connecting ISOCON-UMB converter

The ISOCON-UMB communication module converts RS485 into RS232.

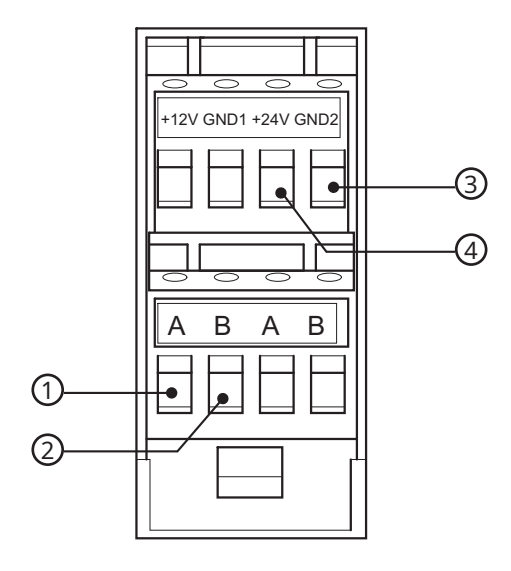

- 1 Green: RS485 interface A
- 2 Yellow: RS485 interface B

- 3 White: negative supply voltage GND2
- 4 Brown: positive supply voltage +24 V
- Connect the brown, white, green and yellow wires to the ISOCON-UMB converter.
- Refer to the operating manual UMB ISO converter ISOCON.

#### 7.2.8 Installing surge protection

The surge protection serves to protect the device against voltage spikes.

- Install the surge protection between the device and ISOCON-UMB converter.
- Refer the operating instructions of the surge protection.

# 8 Commissioning

#### 8.1 Device set-up

After the equipment has been installed and connected correctly, the device begins autonomously to take measurements.

The following is required for configuration and testing purposes:

- Windows<sup>®</sup> PC with serial interface
- ConfigTool.NET software

Proceed as follows for commissioning:

- Check for correct equipment operation on site by carrying out a measurement request with the aid of the ConfigTool.NET software.
- Check the road condition with dry and wet sensor.
- If several road sensors are operated on a UMB network, assign a unique device ID to each sensor.

#### 8.2 Configuration and testing

For configuration and testing OTT HydroMet Fellbach GmbH provides the proprietary software ConfigTool.NET. ConfigTool.NET can also be used to update the firmware of the device.

- Download the ConfigTool.NET software: www.lufft.com/resources/
- Install the software on the computer.
- Get familiar with the software in general.
- Ensure to always use the latest version of ConfigTool.NET.
- During configuration and testing, disconnect other devices that poll the UMB-Bus, e.g. modem or LCOM.
- Ensure that the connection settings of ConfigTool.NET are conform to the settings of the device.
- The operation of the ConfigTool.NET is described in detail in the help function of the Windows<sup>®</sup> PC software. For this reason only the menus and functions specific to the device are described below.

#### 8.2.1 Factory settings

The device is delivered with the following settings:

| Specification  | Value                            |
|----------------|----------------------------------|
| Class ID       | 4 (cannot be modified)           |
| Device ID      | 1 (gives address 4001h = 16385d) |
| Baud rate      | 19200                            |
| RS485 protocol | UMB binary                       |

#### 8.3 Selecting device

- Select the type of sensor.
  - ⇒ The active road sensor appears in the selection menu as *Active-Road-Sensor ARS31-UMB* or *Active-Road-Sensor ARS31Pro-UMB*.
- Confirm with **Save/Exit**.

# Device Settings ARS31Pro #1

| ✓ Reboot                     | Configuration -                 |
|------------------------------|---------------------------------|
| 2↓                           |                                 |
| General device description   |                                 |
| Running number               | 5                               |
| Tested                       | 220                             |
| Project number               | 1104                            |
| Rev. bom                     | 3                               |
| Rev. schematic               | 3                               |
| Rev. hardware                | 3                               |
| Rev. software                | 111                             |
| Rev. config                  | 20                              |
| Rev. product                 | 20                              |
| Device type                  | 4                               |
| Device identification        |                                 |
| Class-ID                     | 4                               |
| Device-ID                    | 1                               |
| Name                         | ARS31/ARS31Pro-UMB              |
| Description                  | Active-Road-Sensor ARS31Pro-UMB |
| Device parameters            |                                 |
| Baudrate                     | 19200 Bd                        |
| Protocol                     | UMB-Binary                      |
| Timeout for protocol chang   | e 10                            |
| Measurement parameters       |                                 |
| Measurement interval         | 20                              |
| Ft data hold after measurem  | ent max. 40                     |
| Ft smoothing operator        | 0.4                             |
| Freezing temperature limit   | 0                               |
| Temperature setpoint for he  | ating 1                         |
| Detection of threat of icing | Off                             |
| Expanded freezing temperat   | ture status Off [05]            |
| Model parameters             |                                 |
| Road Temperature Threshol    | 1 5                             |
| Dry threshold                | 800                             |
| Dynamic dry threshold        | 800                             |
| Threat of Icing              |                                 |
| Time x                       | 540                             |
| Delta T                      | 2                               |
| Delta LFM                    | 2                               |
| Delta T2                     | 2                               |

| Parameter                                     | Description                                                                                                    |
|-----------------------------------------------|----------------------------------------------------------------------------------------------------|
| Measurement interval                          | The measurement interval indicates how often a new measurement cycle is started.<br>This value is configurable and can be set at 20, 30 or 60 minutes.<br>Factory setting: 20 minutes                                                                       |
| Ft data hold after<br>measurement max. [min.] | The last identified freezing temperature is delivered for a set interval. During this interval the freezing temperature can only move to 0 if the device definitely detects clear water on the road. This value is configurable and the interval can be set |

| Parameter                               | Description                                                                                                    |
|-----------------------------------------|----------------------------------------------------------------------------------------------------|
|                                         | between 20 and 120 minutes.<br>Factory setting: 40 minutes<br>Deactivate the setting by unticking <i>Ft data hold enabled</i>                                                                                                    |
| Ft smoothing operator                   | A smoothing function for the freezing temperature is activated. This value is<br>configurable and can be set between 0 (= maximum smoothing, no change in the FT)<br>and 100 (no smoothing).<br>Factory setting: 40<br>Deactivate the setting by unticking <i>FT smoothing operator enabled</i>                                                                                                    |
| Road Temperature<br>Threshold           | When road temperatures are lower than the road temperature threshold, freezing temperature / threat of icing is detected. When road temperatures are higher than the threshold, freezing temperature / threat of icing is not detected. The value is adjustable between 2 and 10 °C.                                                                                                    |
| Dry Threshold                           | The dry threshold defines a measured value on the device assuming a dry road and detection of threat of icing takes place (instead of the freezing point measurement).<br>Factory setting: The sensor adjusts its dry threshold daily.<br>If the setting is deactivated by unticking <i>Dynamic dry threshold enabled</i> , the set dry threshold applies. If this value is too high, the device measures during dry conditions, which may lead to incorrect measurements caused by condensation on the device. |
| Freezing temperature limit              | The freezing temperature limit can be adjusted. After the activation of the freezing temperature limit, the smoothed freezing temperature can transitionally be under the temperature limit (if the freezing temperature was under the configured limit directly before the activation).<br>Factory setting: 0 (= no limit for freezing temperature)                                                                                                    |
| Temperature setpoint for heating        | Measurement cycle starts with heating when the road temperature is below this value at the start of the measurement cycle.                                                                                                    |
| Expanded freezing<br>temperature status | See status of freezing temperature measurement, Measuring range and accuracy [▶ 34].                                                                                                    |

## Configure detection of threat of icing

| Parameter | Description                                                                                                    |
|-----------|----------------------------------------------------------------------------------------------------|
| Time x    | The parameter describes the time in which the sensor cools down in order to cause formation of dew or frost.                                                                                                    |
| Delta T   | This is the temperature difference by which the road surface temperature cools down in order to measure the threat of icing through the formation of dew or frost.                                                                                                    |
| Delta T2  | If the threat of icing is detected through the temperature difference between the road and freezing temperature, this parameter describes the temperature difference for which, upon lower deviation, threat of icing is transmitted. A value of -50 °C deactivates the calculation of threat of icing, using the freezing temperature. |
| Delta LFM | The parameter describes the required change in the critical measurement variable for the detection of the threat of icing. Higher numerical values reduce the probability of the sensor transmitting the threat of icing and increase the stability of this function.                                                                   |

# Device Settings ARS31Pro #1

| General device description         Running number       5         Tested       220         Project number       703         Rev. bom       3         Rev. bom       3         Rev. hardware       3         Rev. oftware       111         Rev. oftware       111         Rev. oftware       20         Device type       3         Device type       3         Device identification       20         Class-ID       4         Device-ID       1         Name       ARS31/ARS31Pro-UMB         Description       Active-Road-Sensor ARS31-UMB         Description       Active-Road-Sensor ARS31-UMB         Description       Active-Road-Sensor ARS31-UMB         Description       Active-Road-Sensor ARS31-UMB         Description       Active-Road-Sensor ARS31-UMB         Description       Active-Road-Sensor ARS31-UMB         Description       Active-Road-Sensor ARS31-UMB         Description       Active-Road-Sensor ARS31-UMB         Description       Active-Road-Sensor ARS31-UMB         Description       Active-Road-Sensor ARS31-UMB         Description       Active-Road-Sensor ARS31-UMB | 1 | Reboot                               | Configuration 👻              |
|----------------------------------------------------------------------------------------------------|---|--------------------------------------|------------------------------|
| General device description         Running number       5         Tested       220         Project number       703         Rev. bom       3         Rev. hom       3         Rev. hardware       3         Rev. nardware       3         Rev. onfig       20         Rev. onfig       20         Rev. onfig       20         Rev. product       20         Device type       3         Device identification       Class-ID         Class-ID       4         Device-ID       1         Name       ARS31/ARS31Pro-UMB         Description       Active-Road-Sensor ARS31-UMB         Description       Active-Road-Sensor ARS31-UMB         Protocol       UMB-Binary         Timeout for protocol change       10         Measurement parameters       Measurement interval         Measurement interval       20         Ft data hold after measurement max.       40         Ft smoothing operator       0.4         Freezing temperature status       Off [05]         Model parameters       Model parameters         Road Temperature Threshold       5         Dry thresho                                    |   | 2↓                                   |                              |
| Running number5Tested220Project number703Rev. bom3Rev. bom3Rev. schematic3Rev. schematic3Rev. software111Rev. config20Rev. product20Device type3Device identification20Class-ID4Device-ID1NameARS31/ARS31Pro-UMBDescriptionActive-Road-Sensor ARS31-UMBDevice parameters19200 BdProtocolUMB-BinaryTimeout for protocol change10Reasurement interval20Pt data hold after measurement max.40Pt smoothing operator0.4Freezing temperature limit0Temperature setpoint for heating1Expanded freezing temperature statusOff [05]Model parametersImperature ThresholdRoad Temperature Threshold5Dry threshold41000Threat of Icing1                                                                                                    |   | General device description           |                              |
| Tested220Project number703Rev. bom3Rev. bom3Rev. schematic3Rev. schematic3Rev. saftware111Rev. software111Rev. config20Rev. product20Device type3Device type3Class-ID4Device-ID1NameARS31/ARS31Pro-UMBDescriptionActive-Road-Sensor ARS31-UMBDevice parameters19200 BdBaudrate19200 BdProtocolUMB-BinaryTimeout for protocol change10Measurement parameters20Measurement interval20Pt data hold after measurement max.40Ft ezing temperature limit0Temperature setpoint for heating1Expanded freezing temperature statusOff [05]Model parameters20Road Temperature Threshold5Dry threshold41000Threat of Icing1                                                                                                    |   | Running number                       | 5                            |
| Project number703Rev. bom3Rev. bom3Rev. schematic3Rev. schematic3Rev. hardware3Rev. software111Rev. config20Rev. product20Device type3Device type3Class-ID4Device-ID1NameARS31/ARS31Pro-UMBDescriptionActive-Road-Sensor ARS31-UMBDevice parameters10Baudrate19200 BdProtocolUMB-BinaryTimeout for protocol change10Measurement interval20Ft data hold after measurement max.40Ft smoothing operator0.4Freezing temperature limit0Temperature setpoint for heating1Expanded freezing temperature statusOff [05]Model parameters5Road Temperature Threshold5Dry threshold41000Threat of king5                                                                                                    |   | Tested                               | 220                          |
| Rev. bom3Rev. schematic3Rev. schematic3Rev. hardware3Rev. software111Rev. config20Rev. product20Device type3Device identificationClass-IDClass-ID4Device-ID1NameARS31/ARS31Pro-UMBDescriptionActive-Road-Sensor ARS31-UMBDevice parameters9200 BdBaudrate19200 BdProtocolUMB-BinaryTimeout for protocol change10Measurement parameters20Measurement interval20Ft data hold after measurement max.40Freezing temperature limit0Temperature setpoint for heating1Expanded freezing temperature statusOff [05]Model parameters04Road Temperature Threshold5Dry threshold41000Threat of king1                                                                                                    |   | Project number                       | 703                          |
| Rev. schematic3Rev. hardware3Rev. software111Rev. software111Rev. config20Rev. product20Device type3Device identificationClass-IDClass-ID4Device-ID1NameARS31/ARS31Pro-UMBDescriptionActive-Road-Sensor ARS31-UMBDevice parameters9200 BdBaudrate19200 BdProtocolUMB-BinaryTimeout for protocol change10Measurement parameters20Ft data hold after measurement max.40Ft smoothing operator0.4Freezing temperature limit0Temperature setpoint for heating1Expanded freezing temperature statusOff [05]Model parameters0Road Temperature Threshold5Dry threshold41000Threat of lcing1                                                                                                    |   | Rev. bom                             | 3                            |
| Rev. hardware3Rev. software111Rev. config20Rev. product20Device type3Device identification20Class-ID4Device-ID1NameARS31/ARS31Pro-UMBDescriptionActive-Road-Sensor ARS31-UMBDevice parameters9200 BdProtocolUMB-BinaryTimeout for protocol change10Measurement parameters20Measurement interval20Ft data hold after measurement max.40Ft ezing temperature limit0Temperature setpoint for heating1Expanded freezing temperature statusOff [05]Model parameters5Dry threshold41000Threat of lcing5                                                                                                    |   | Rev. schematic                       | 3                            |
| Rev. software111Rev. config20Rev. product20Device type3Device type3Class-ID4Device-ID1NameARS31/ARS31Pro-UMBDescriptionActive-Road-Sensor ARS31-UMBDevice parameters19200 BdProtocolUMB-BinaryTimeout for protocol change10Measurement parameters20Measurement interval20Ft data hold after measurement max.40Ft ezeing temperature limit0Temperature setpoint for heating1Expanded freezing temperature statusOff [05]Model parameters5Road Temperature Threshold5Dry threshold41000Threat of lcing5                                                                                                    |   | Rev. hardware                        | 3                            |
| Rev. config20Rev. product20Device type3Device type3Class-ID4Device-ID1NameARS31/ARS31Pro-UMBDescriptionActive-Road-Sensor ARS31-UMBDevice parameters9200 BdProtocolUMB-BinaryTimeout for protocol change10Measurement parameters20Measurement interval20Ft data hold after measurement max.40Ft smoothing operator0.4Freezing temperature limit0Temperature setpoint for heating1Expanded freezing temperature statusOff [05]Model parameters5Dry threshold41000Threat of king5                                                                                                    |   | Rev. software                        | 111                          |
| Rev. product20Device type3Device identificationClass-ID4Device-ID1NameARS31/ARS31Pro-UMBDescriptionActive-Road-Sensor ARS31-UMBBaudrate19200 BdProtocolUMB-BinaryTimeout for protocol change10Measurement parameters20Measurement interval20Ft data hold after measurement max.40Ft smoothing operator0.4Freezing temperature limit0Temperature setpoint for heating1Expanded freezing temperature statusOff [05]Model parameters0Road Temperature Threshold5Dry threshold41000Threat of king1                                                                                                    |   | Rev. config                          | 20                           |
| Device type3Device identificationClass-ID4Device-ID1NameARS31/ARS31Pro-UMBDescriptionActive-Road-Sensor ARS31-UMBDevice parameters9Baudrate19200 BdProtocolUMB-BinaryTimeout for protocol change10Measurement parametersMeasurement interval20Ft data hold after measurement max.40Ft smoothing operator0.4Freezing temperature limit0Temperature setpoint for heating1Expanded freezing temperature statusOff [05]Model parameters5Proty threshold5Dry threshold41000Threat of lcing5                                                                                                    |   | Rev. product                         | 20                           |
| Device identificationClass-ID4Device-ID1NameARS31/ARS31Pro-UMBDescriptionActive-Road-Sensor ARS31-UMBDevice parameters9200 BdBaudrate19200 BdProtocolUMB-BinaryTimeout for protocol change10Measurement parameters20Measurement interval20Ft data hold after measurement max.40Ft smoothing operator0.4Freezing temperature limit0Temperature setpoint for heating1Expanded freezing temperature statusOff [05]Model parameters5Road Temperature Threshold5Dry threshold41000Threat of lcing1                                                                                                    |   | Device type                          | 3                            |
| Class-ID4Device-ID1NameARS31/ARS31Pro-UMBDescriptionActive-Road-Sensor ARS31-UMBDevice parametersBaudrateBaudrate19200 BdProtocolUMB-BinaryTimeout for protocol change10Measurement parameters20Measurement interval20Ft data hold after measurement max.40Ft smoothing operator0.4Freezing temperature limit0Temperature setpoint for heating1Expanded freezing temperature statusOff [05]Model parametersSRoad Temperature Threshold5Dry threshold41000Threat of Icing                                                                                                    |   | Device identification                |                              |
| Device-ID1NameARS31/ARS31Pro-UMBDescriptionActive-Road-Sensor ARS31-UMBDevice parameters19200 BdBaudrate19200 BdProtocolUMB-BinaryTimeout for protocol change10Measurement parameters20Measurement interval20Ft data hold after measurement max.40Ft smoothing operator0.4Freezing temperature limit0Temperature setpoint for heating1Expanded freezing temperature statusOff [05]Model parametersSRoad Temperature Threshold5Dry threshold41000Threat of king5                                                                                                    |   | Class-ID                             | 4                            |
| NameARS31/ARS31Pro-UMBDescriptionActive-Road-Sensor ARS31-UMBDevice parameters19200 BdBaudrate19200 BdProtocolUMB-BinaryTimeout for protocol change10Measurement parameters20Measurement interval20Ft data hold after measurement max.40Ft smoothing operator0.4Freezing temperature limit0Temperature setpoint for heating1Expanded freezing temperature statusOff [05]Model parameters5Dry threshold41000Threat of Icing41000                                                                                                    |   | Device-ID                            | 1                            |
| DescriptionActive-Road-Sensor ARS31-UMBDevice parametersBaudrate19200 BdProtocolUMB-BinaryTimeout for protocol change10Measurement parametersMeasurement interval20Ft data hold after measurement max.40Ft smoothing operator0.4Freezing temperature limit0Temperature setpoint for heating1Expanded freezing temperature statusOff [05]Model parameters5Dry threshold5Dry threshold41000                                                                                                    |   | Name                                 | ARS31/ARS31Pro-UMB           |
| Device parametersBaudrate19200 BdProtocolUMB-BinaryTimeout for protocol change10Measurement parameters20Measurement interval20Ft data hold after measurement max.40Ft smoothing operator0.4Freezing temperature limit0Temperature setpoint for heating1Expanded freezing temperature statusOff [05]Model parameters5Road Temperature Threshold5Dry threshold41000Threat of Icing1                                                                                                    |   | Description                          | Active-Road-Sensor ARS31-UMB |
| Baudrate19200 BdProtocolUMB-BinaryTimeout for protocol change10Measurement parameters20Measurement interval20Ft data hold after measurement max.40Ft smoothing operator0.4Freezing temperature limit0Temperature setpoint for heating1Expanded freezing temperature statusOff [05]Model parameters5Dry threshold5Dry threshold41000                                                                                                    |   | Device parameters                    |                              |
| ProtocolUMB-BinaryTimeout for protocol change10Measurement parameters20Measurement interval20Ft data hold after measurement max.40Ft smoothing operator0.4Freezing temperature limit0Temperature setpoint for heating1Expanded freezing temperature statusOff [05]Model parameters5Road Temperature Threshold5Dry threshold41000                                                                                                    |   | Baudrate                             | 19200 Bd                     |
| Timeout for protocol change10Measurement parameters20Measurement interval20Ft data hold after measurement max.40Ft smoothing operator0.4Freezing temperature limit0Temperature setpoint for heating1Expanded freezing temperature statusOff [05]Model parameters5Road Temperature Threshold5Dry threshold41000Threat of Icing                                                                                                    |   | Protocol                             | UMB-Binary                   |
| Measurement parameters         Measurement interval       20         Ft data hold after measurement max.       40         Ft smoothing operator       0.4         Freezing temperature limit       0         Temperature setpoint for heating       1         Expanded freezing temperature status       Off [05]         Model parameters       5         Pry threshold       41000         Threat of Icing       1                                                                                                    |   | Timeout for protocol change          | 10                           |
| Measurement interval     20       Ft data hold after measurement max.     40       Ft smoothing operator     0.4       Freezing temperature limit     0       Temperature setpoint for heating     1       Expanded freezing temperature status     Off [05]       Model parameters       Road Temperature Threshold     5       Dry threshold     41000                                                                                                    |   | Measurement parameters               |                              |
| Ft data hold after measurement max.       40         Ft smoothing operator       0.4         Freezing temperature limit       0         Temperature setpoint for heating       1         Expanded freezing temperature status       Off [05]         Model parameters         Road Temperature Threshold       5         Dry threshold       41000                                                                                                    |   | Measurement interval                 | 20                           |
| Ft smoothing operator       0.4         Freezing temperature limit       0         Temperature setpoint for heating       1         Expanded freezing temperature status       Off [05]         Model parameters       S         Road Temperature Threshold       5         Dry threshold       41000         Threat of Icing       S                                                                                                    |   | Ft data hold after measurement max.  | 40                           |
| Freezing temperature limit     0       Temperature setpoint for heating     1       Expanded freezing temperature status     Off [05]       Model parameters       Road Temperature Threshold     5       Dry threshold     41000       Threat of Icing                                                                                                    |   | Ft smoothing operator                | 0.4                          |
| Temperature setpoint for heating     1       Expanded freezing temperature status     Off [05]       Model parameters     S       Road Temperature Threshold     5       Dry threshold     41000       Threat of Icing                                                                                                    |   | Freezing temperature limit           | 0                            |
| Expanded freezing temperature status Off [05]          Model parameters         Road Temperature Threshold       5         Dry threshold       41000         Threat of Icing                                                                                                    |   | Temperature setpoint for heating     | 1                            |
| Model parameters         Road Temperature Threshold       5         Dry threshold       41000         Threat of Icing                                                                                                    |   | Expanded freezing temperature status | Off [05]                     |
| Road Temperature Threshold     5       Dry threshold     41000       Threat of Icing                                                                                                    |   | Model parameters                     |                              |
| Dry threshold 41000 Threat of Icing                                                                                                    |   | Road Temperature Threshold           | 5                            |
| Threat of Icing                                                                                                    |   | Dry threshold                        | 41000                        |
|                                                                                                    |   | Threat of Icing                      |                              |
|                                                                                                    |   | Threat of Icing                      |                              |

| Parameter                                     | Description                                                                                                    |
|-----------------------------------------------|----------------------------------------------------------------------------------------------------|
| Measurement interval                          | The measurement interval indicates how often a new measurement cycle is started.<br>This value is configurable and can be set at 20, 30 or 60 minutes.<br>Factory setting: 20 minutes                                                                       |
| Ft data hold after<br>measurement max. [min.] | The last identified freezing temperature is delivered for a set interval. During this interval the freezing temperature can only move to 0 if the device definitely detects clear water on the road. This value is configurable and the interval can be set |

| Parameter                               | Description                                                                                                    |
|-----------------------------------------|----------------------------------------------------------------------------------------------------|
|                                         | between 20 and 120 minutes.<br>Factory setting: 40 minutes<br>Deactivate the setting by unticking <i>Ft data hold enabled</i>                                                                                                    |
| Ft smoothing operator                   | A smoothing function for the freezing temperature is activated. This value is<br>configurable and can be set between 0 (= maximum smoothing, no change in the FT)<br>and 100 (no smoothing).<br>Factory setting: 40<br>Deactivate the setting by unticking <i>FT smoothing operator enabled</i>                                                      |
| Road Temperature<br>Threshold           | When road temperatures are lower than the road temperature threshold, freezing temperature is detected. When road temperatures are higher than the threshold, freezing temperature is not detected. The value is adjustable between 2 and 10 °C.                                                                                                    |
| Dry Threshold                           | The dry threshold defines a measured value on the device assuming a dry road and<br>the freezing point temperature is no longer measured.<br>If this value is too high, the device measures during dry conditions, which may lead to<br>incorrect measurements caused by condensation on the device.                                                 |
| Freezing temperature limit              | The freezing temperature limit can be adjusted. After the activation of the freezing temperature limit, the smoothed freezing temperature can transitionally be under the temperature limit (if the freezing temperature was under the configured limit directly before the activation).<br>Factory setting: 0 (= no limit for freezing temperature) |
| Temperature setpoint for heating        | Measurement cycle starts with heating when the road temperature is below this value at the start of the measurement cycle.                                                                                                    |
| Expanded freezing<br>temperature status | See status of freezing temperature measurement, Measuring range and accuracy [▶ 34].                                                                                                    |

### 8.6 Testing

The functions of the device can be tested with the software ConfigTool.NET by polling various channels.

• Activate the desired channels.

| Select | active Channels           |            |               |          |   |                                   |
|--------|---------------------------|------------|---------------|----------|---|-----------------------------------|
| ChNr.  | Measurement               | Unit       | Range         | active   |   | Click on Channel to toggle active |
| 110    | Act. Road Temperature     | norm value | 0.00 65520.00 | inactive |   |                                   |
| 111    | Act. Road Temperature     | °C         | -40.00 80.00  | active   |   |                                   |
| 112    | Act. Road Temperature     | ۴F         | -40.00 176.00 | inactive |   |                                   |
| 150    | Act. Freezing Temperature | norm value | 0.00 65520.00 | inactive |   |                                   |
| 151    | Act. Freezing Temperature | °C         | -40.00 0.00   | active   |   |                                   |
| 152    | Act. Freezing Temperature | ۴F         | -40.00 32.00  | inactive |   |                                   |
| 153    | Act. FreezT no smoothing  | norm value | 0.00 65520.00 | inactive |   |                                   |
| 154    | Act. FreezT no smoothing  | °C         | -40.00 0.00   | inactive |   |                                   |
| 155    | Act. FreezT no smoothing  | ۴F         | -40.00 32.00  | inactive |   |                                   |
| 160    | Act. FreezT. corrected    | norm value | 0.00 65520.00 | inactive |   |                                   |
| 161    | Act. FreezT. corrected    | °C         | -40.00 0.00   | inactive |   |                                   |
| 162    | Act FreezT corrected      | ۴          | .40.00 32.00  | inactiva | Ŧ |                                   |

Channels for measurement polling

The ConfigTool.NET software is provided for test and configuration purposes only. The tool is not suitable for the permanent acquisition of measurement data. For this purpose the use of professional software is recommended, e.g. Lufft SmartView3.

i

# 9 Maintenance

#### 9.1 Maintenance schedule

The frequency of cleaning is dependent upon the local weather and environmental conditions.

The following maintenance intervals are recommended:

| Interval | Activity                                                                                           | Performed by |
|----------|----------------------------------------------------------------------------------------------------|--------------|
| Annually | <ul> <li>Carry out a visual inspection of the housing.</li> </ul>                                  | Operator     |
|          | <ul> <li>Clean the sensor surface using isopropanol and a<br/>lint-free cloth if dirty.</li> </ul> |              |
|          | <ul> <li>Never process the electrodes with sandpaper or wire<br/>brush.</li> </ul>                 |              |

#### 9.2 Testing of heating and cooling

- Connect the sensor to the ConfigTool.NET (21.01.2025 or newer).
- Select the device settings:

| Device Settings ARS31Pro #1 |                 | 9 🖪 🛨 🛨 🕀 🗠 |
|-----------------------------|-----------------|-------------|
| ✓ Reboot                    | Configuration 👻 |             |
| Ž↓                          |                 |             |
|                             |                 |             |

► Click

to open the Device specific page.

• On the device specific page click the **start** button to start the Peltier Test.

|                 |               | ConfigTool .NET                                                                               | HELP 🗕 🗖 🗙 |
|-----------------|---------------|-----------------------------------------------------------------------------------------------|------------|
| Device specific | RS31Pro       |                                                                                               | 5          |
| Peltier Test    |               |                                                                                               |            |
|                 | Device Status |                                                                                               |            |
|                 | Connected     | Tcu act. [*C]: 21.85                                                                          |            |
|                 | Peltier Test  |                                                                                               |            |
|                 | Peltier Off   |                                                                                               |            |
|                 | Start<br>Stop | Tcu start [°C]:       23.81         Tcu diff [°C]:       8.63         Runtime [sec]:       14 |            |

⇒ The test takes a few minutes, depending on the road condition - on a dry road faster than on a wet road.

 $\Rightarrow$  The result is presented after the test has been completed:

|                 |                      | ConfigTool .NET                      |                   | HELP | - 🗆 | × |
|-----------------|----------------------|--------------------------------------|-------------------|------|-----|---|
| Device specific | ARS31Pro             |                                      |                   |      | 5   |   |
| Peltier Test    |                      |                                      |                   |      |     |   |
|                 | Device Status        |                                      |                   |      |     |   |
|                 | Connected            | Towart PCP<br>Peltier Test           | 14.23<br>×        |      |     |   |
|                 | Peltier working prop | erly: copper temperature has dropped | l by 5°C or more. |      |     |   |
|                 |                      | <u>Q</u> K                           |                   |      |     |   |
|                 | Start                | Tcu diff [°C]:                       | 9.58              |      |     |   |
|                 | 5:00                 | Runtime [sec]:                       | 16                |      |     |   |

#### 9.3 Replacing sensor

If water gets into the housing of the sensor, the sensor with housing and cable must be replaced. If the sensor cap (white sensor element) becomes unusable due to mechanical damage or the sensor electronics are damaged, the sensor cap can be replaced without changing the entire housing.

Replace the sensor only, when the road is dry.

- Unscrew all 6 hexagonal screws.
- Insert a screwdriver into the small opening on the edge of the cover of the plastic assembly.
- Lift the plastic assembly out.
- Remove the plug connections. Do not touch the electronics of the sensor.
- Clean the housing and protect from moisture.
- Remove the sealed protection cover of the new drying agent bag. The sticker indicates its functionality (blue: ok; pink: the drying agent is spent).
- Immediately, insert the drying agent bag in the housing.
- Cover the new seal with silicone grease.
- Fit the seal into the housing.
- Connect the plug connectors to the new sensor. Do not touch the electronics of the sensor.
- Insert the plug connections. Do not touch the electronics of the sensor.
- Carefully insert the plastic cover plate without canting the seal.
- Grease the thread of the new fixing screws.
- Lightly fasten the screws and then tighten evenly with a torque of 2 Nm.

#### 9.4 Updating firmware

The firmware can be updated with the ConfigTool.NET software. The firmware is valid for all types of the device. The description of the update can be found in the ConfigTool.NET software.

 Download the latest version of the firmware and the ConfigTool.NET software: www.otthydromet.com/en/software\_firmware.

- Install the update on a Windows<sup>®</sup> PC.
- During firmware upload the operating temperature must be between 0 to +60  $^{\circ}$ C .

# 10 Troubleshooting

### 10.1 Error elimination

| Error                                                              | Possible cause                                                                                                    | Corrective action                                                                                                    |
|--------------------------------------------------------------------|----------------------------------------------------------------------------------------------------|----------------------------------------------------------------------------------------------------|
| Device does not allow polling or does not respond                  | Dummy cover installed                                                                                                 | • Check if the sensor cap is installed.                                                                                                    |
| Device does not allow polling or does not respond                  | Device does not work properly                                                                                         | <ul><li>Check the power supply.</li><li>Check the interface connection.</li></ul>                                                                                                    |
| Device does not allow polling or does not respond                  | Incorrect device ID is applied                                                                                        | <ul> <li>Check if the correct device ID is assigned.<br/>Devices are delivered with ID 1.</li> </ul>                                                                                                    |
| Device does not allow polling or does not respond                  | RS485 cables A and B are reversed                                                                                     | • Connect the cables in the correct order.                                                                                                    |
| Device does not allow polling or does not respond                  | False baud rate is set                                                                                                | • Adjust the baud rate.                                                                                                    |
| Device does not allow polling or does not respond                  | False protocol is set                                                                                                 | • Select the appropriate protocol.                                                                                                    |
| Device does not transmit the freezing temperature                  | Start conditions not fulfilled,<br>because the road temperature is<br>above the set temperature                       | _                                                                                                    |
| Device does not transmit the freezing temperature                  | The sensor is dry                                                                                                    | _                                                                                                    |
| Device does not transmit the freezing temperature                  | Measurement cycle not yet<br>completed (lasts up to<br>20 minutes)                                                    | _                                                                                                    |
| Device does not transmit the freezing temperature                  | External influences in critical<br>phases of measurement cycle<br>interfere in calculation of freezing<br>temperature | _                                                                                                    |
| Device does not transmit the freezing temperature                  | Sensor surface is heavily soiled                                                                                      | • Clean the sensor surface with water.                                                                                                    |
| Device does not transmit the freezing temperature                  | Green protective foil not<br>removed                                                                                  | • Remove the green protective foil.                                                                                                    |
| Determined freezing<br>temperature is reset after a few<br>minutes | Sensor is resetting                                                                                                   | <ul> <li>Query channel 20001 and check wether<br/>the value is incremented.</li> <li>⇒ After reaching 60000 the counter<br/>starts again from 0. If the value goes<br/>to 0 earlier, the sensor has made a<br/>restart.</li> <li>Check the power supply.</li> </ul> |
| Determined freezing<br>temperature is reset after a few<br>minutes | Power supply is overloaded or is unstable                                                                             | <ul> <li>Check the power supply.</li> </ul>                                                                                                    |
| Determined freezing<br>temperature is reset after a few<br>minutes | Misconfiguration of LCOM                                                                                              | <ul> <li>Check the configuration of the LCOM.</li> </ul>                                                                                                    |

| Error                                                                                                    | Possible cause                                                                                                    | Corrective action                                                                                                    |
|----------------------------------------------------------------------------------------------------|----------------------------------------------------------------------------------------------------|----------------------------------------------------------------------------------------------------|
| Salt concentration channel delivers error message                                                                                              | Start conditions not fulfilled,<br>because the road temperature is<br>above the set temperature                       | _                                                                                                    |
| Salt concentration channel delivers error message                                                                                              | The sensor is dry                                                                                                    | -                                                                                                    |
| Salt concentration channel delivers error message                                                                                              | Measurement cycle not yet<br>completed (lasts up to<br>20 minutes)                                                    | _                                                                                                    |
| Salt concentration channel delivers error message                                                                                              | External influences in critical<br>phases of measurement cycle<br>interfere in calculation of freezing<br>temperature | -                                                                                                    |
| Salt concentration channel delivers error message                                                                                              | Sensor surface is heavily soiled                                                                                      | • Clean the sensor surface with water.                                                                                                    |
| Salt concentration channel delivers error message                                                                                              | Green protective foil not<br>removed                                                                                  | • Remove the green protective foil.                                                                                                    |
| Threat of icing channel transmits<br>error FC:36                                                                                               | Threat of icing is disabled or not<br>supported (concerning ARS31-<br>UMB)                                            | _                                                                                                    |
| Sensor provides FT status code 3<br>on channel 900 for 12 hours* and<br>UMB error code 0x54 on<br>uncorrected freezing<br>temperature channels | Sensor has detected an internal<br>error and tries to fix the problem.                                                | <ul> <li>If this behavior occurs several times, the sensor must be replaced.</li> <li>Check if water has penetrated the sensor.</li> <li>Run Peltier Test with ConfigTool.NET.</li> </ul> |
| Device transmits an unknown<br>error value                                                                                                    | -                                                                                                    | <ul> <li>Report any malfunction to the<br/>representative of OTT HydroMet.</li> </ul>                                                                                                    |

\*available from firmware version 10.9.

# 11 Repair

### 11.1 Customer support

- Have repairs carried out by OTT HydroMet service personnel.
- Only carry out repairs yourself, if you have first consulted OTT HydroMet.
- Contact your local representative: www.otthydromet.com/en/contact-us
- Include the following information:
- instrument model
- instrument serial number
- details of the fault or problem
- examples of data files
- readout device or data acquistion system
- interfaces and power supplies
- history of any previous repairs or modifications
- pictures of the installation
- overview of the local environment conditions

# 12 Notes on disposing of old devices

### Member States of the European Union

In accordance with the German Electrical and Electronic Equipment Act (ElektroG; national implementation of EU Directive 2012/19/EU), OTT HydroMet takes back old devices in the Member States of the European Union and disposes of them in the proper manner. The devices that this concerns are labeled with the following symbol:

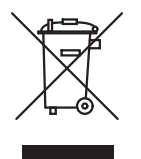

For further information on the take-back procedure contact OTT HydroMet:
 OTT HydroMet Fellbach GmbH
 Service & Technical Support
 Gutenbergstraße 20
 70736 Fellbach
 Germany
 phone: +49 711 518 22 0
 email: met-support@otthydromet.com

#### All other countries

- Dispose of the product in the proper manner following decommissioning.
- Observe the country-specific regulations on disposing of electronic equipment.
- Do NOT dispose of the product in household waste.

# 13 Technical data

### 13.1 General technical data

| Specification                                                                                              | Value                                 |
|----------------------------------------------------------------------------------------------------|---------------------------------------|
| Protection class                                                                                           | III (SELV)                            |
| Protection type                                                                                            | IP68                                  |
| Operating temperature range                                                                                | -40 to +80 °C <sup>1</sup>            |
|                                                                                                    | 0 to +60 °C for firmware update only  |
| Temperature range for<br>measurement of freezing<br>temperature and threat of icing<br>in the road surface | -30 to +5 °C (adjustable up to 10 °C) |
| Humidity range                                                                                             | 0 to 100 %                            |
| Altitude above sea level                                                                                   | 3000 m                                |
| Storage temperature range (in packaging)                                                                   | -40 to +70 °C                         |
| Humidity range (non-condensing,<br>in packaging)                                                           | 0 to 98 %                             |

<sup>1</sup>The sensor only measures freezing temperature and threat of icing in the road surface in the temperature range up to +5 °C. Above 60 °C an error code is transmitted.

#### 13.2 Electrical data

| Specification                         | Value                                  |
|---------------------------------------|----------------------------------------|
| Power supply (cable length ≤<br>15 m) | 24 V DC ± 10 % <sup>1</sup>            |
| Power consumption                     | Approx. 30 W at 24 V DC <sup>2</sup>   |
| Current consumption                   | Approx. 1.25 A at 24 V DC <sup>2</sup> |

<sup>1</sup>The power supply is dependent of the cable length, but must not exceed 28 V DC, see Supply voltage [▶ 18]. <sup>2</sup>Depending on the cable length, the power and current consumption change, see Extending supply cable [▶ 16].

#### 13.3 Data transfer

| Specification         | Value                                                |
|-----------------------|------------------------------------------------------|
| Interfaces/ protocols | RS-485 half-duplex two-wire interface / UMB protocol |
| Cable                 | Cable type LI-2YCYv2X2X0.5                           |

#### 13.4 Dimensions and weight

| Specification                          | Value          |
|----------------------------------------|----------------|
| Dimensions (diameter x height)         | 120 x 50 mm    |
| Weight ARS31Pro-UMB<br>(without cable) | Approx. 1100 g |
| Weight ARS31-UMB<br>(without cable)    | Approx. 900 g  |

#### 13.5 Measuring range and accuracy

#### Freezing temperature

| Specification   | Value                                                                                                    |
|-----------------|----------------------------------------------------------------------------------------------------|
| Measuring range | -40 °C to 0 °C, however Tg ≥ Tu - 20 °C                                                                                       |
| Resolution      | 0.1 °C                                                                                                    |
| Accuracy        | $\pm 0.5$ °C for Tg > -15 °C (with NaCl, according to CEN/TC 15518-4)                                                         |
|                 | ±1.5 °C for Tg > -15 °C (with NaCl, according to CEN/TC 15518-4)                                                              |
| De-icing agent  | Any desired de-icing agent; however, the electrical conductivity of the solution must be > 1 mS/cm (ARS31Pro-UMB: > 0.1mS/cm) |

#### Saline concentration

| Specification   | Value                                                                                                    |
|-----------------|----------------------------------------------------------------------------------------------------|
| Measuring range | 0 to 100 %                                                                                                    |
| Resolution      | 0.1 %                                                                                                    |
| Accuracy        | Computed from the freezing temperature according to CEN/TC 15518-4                                                            |
| De-icing agent  | Any desired de-icing agent; however, the electrical conductivity of the solution must be > 1 mS/cm (ARS31Pro-UMB: > 0.1mS/cm) |

### Status of freezing temperature measurement

| Specification | Value                                                                                                    |
|---------------|----------------------------------------------------------------------------------------------------|
| Channel 900   | 0 = Start conditions not fulfilled                                                                                               |
|               | 1 = Sensor surface dry                                                                                                    |
|               | 2 = Freezing temperature was calculated                                                                                          |
|               | 3 = Freezing temperature was not calculated                                                                                      |
|               | 4 = Too cold to measure                                                                                                    |
|               | 5 = Freezing temperature below road temperature minus 20 °C (Tg < (Tu - 20 °C))                                                  |
|               | 6 = Currently no valid freezing temperature available, but freezing temperature is<br>currently being determined (if configured) |
|               | 7 = Sensor is in regeneration mode, currently no freezing temperature is measured (if configured)                                |

### Status of "threat of icing"

| Specification | Value                                                                                   |
|---------------|-----------------------------------------------------------------------------------------|
| Channel 901*  | 0 = No threat of icing<br>1 = Threat of icing<br>2 = Threat of icing was not determined |

\*The channel 901 is only available with an ARS31Pro-UMB sensor.

### Road surface temperature ARS31Pro-UMB

| Specification       | Value                                            |
|---------------------|--------------------------------------------------|
| Measurement process | NTC                                              |
| Measuring range     | -40 °C to +80 °C                                 |
| Resolution          | 0.1 °C                                           |
| Accuracy            | ±0.2 °C (-10 °C to +10 °C),<br>otherwise ±0.5 °C |

### Road surface temperature ARS31-UMB

| Specification       | Value                                                           |
|---------------------|-----------------------------------------------------------------|
| Measurement process | NTC                                                             |
| Measuring range     | -40 °C to +80 °C                                                |
| Resolution          | 0.1 °C                                                          |
| Accuracy            | Quantitative statement only as errors arise due to self-heating |

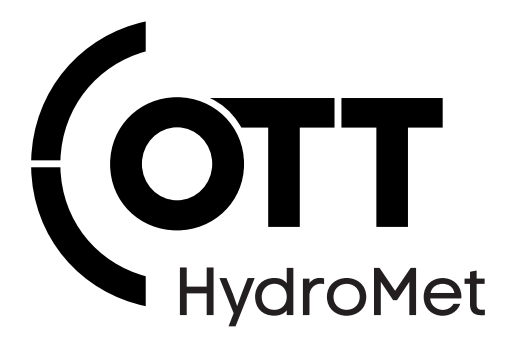

Contact Information

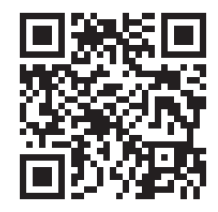